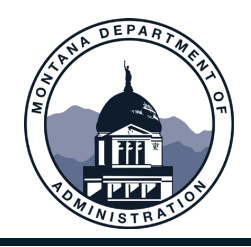

eMACS 25.2 Release

Feature Snapshot – Updates to All Modules

IMPORTANT:

The eMACS 25.2 Release upgrade will be promoted to the eMACS Production environment beginning Friday, July 11, 2025, at 7 PM MDT/MST through Sunday, July 13, 2025, at 10 AM MDT/MST. The Production environment WILL NOT be available to agencies or vendors during this time frame.

Agencies are asked to review events they may have opened during or around this time frame and consider if any action is necessary, i.e., extending the Open Date and, if applicable, the Q&A Submission Close Date. The Q&A Submission Close Date for the Q&A Board is often missed in this review.

Listed below are changes taking immediate effect on Monday, July 14, 2025. These changes should NOT affect existing functionality, permissions, or access rights.

State Procurement Services Division

Mitchell Building, Rm 165 PO Box 200135 Helena, MT 59620 406-444-2575

2

## **General Enhancements**

### User Profile User Interface Updates

The Language, Time Zone, and Display Settings page of the User Profile has been updated for better usability.

#### User Impact

• Users will notice changes to the Language, Time Zone, and Display Settings page of the User Profile to allow for better usability (User Profile > User Profile and Preferences > Language, Time Zone, and Display Settings).

# **Current View**

| Language, Time Zone and Display Settings |                                                                    |                                                               |  |  |  |  |  |  |  |  |
|------------------------------------------|--------------------------------------------------------------------|---------------------------------------------------------------|--|--|--|--|--|--|--|--|
| Select a Language                        | English 🗸                                                          |                                                               |  |  |  |  |  |  |  |  |
| Country                                  | United States 🗸                                                    |                                                               |  |  |  |  |  |  |  |  |
| Currency                                 | USD 🗸                                                              |                                                               |  |  |  |  |  |  |  |  |
| Time Zone                                | MDT/MST - Mountain × Q<br>Standard Time<br>(US/Mountain)           |                                                               |  |  |  |  |  |  |  |  |
| Color Theme                              | ~                                                                  |                                                               |  |  |  |  |  |  |  |  |
| Preferred email format                   | HTML V                                                             |                                                               |  |  |  |  |  |  |  |  |
| Form Display                             | Default Override                                                   | Current Window                                                |  |  |  |  |  |  |  |  |
| Access Training Content Configuration    |                                                                    |                                                               |  |  |  |  |  |  |  |  |
| Home Page                                | <ul> <li>Default          <ul> <li>Override</li> </ul> </li> </ul> | Admin Home × Q<br>Administer / Administration /<br>Admin Home |  |  |  |  |  |  |  |  |

## **Updated View**

| Language, Time Zone and Display       | Settings                                                   | ₿ ?          |
|---------------------------------------|------------------------------------------------------------|--------------|
| International Settings                |                                                            |              |
| Select a Language                     | English 🗸                                                  |              |
| Country                               | United States 🗸                                            |              |
| Currency                              | USD 🗸                                                      |              |
| Time Zone                             | MDT/MST - Mountain × Q<br>Standard Time<br>(America/Boise) |              |
| Display Settings                      |                                                            |              |
| Color Theme                           | Test Site Color Theme 🗸                                    |              |
| Preferred email format                | ~                                                          |              |
| Form Display                          | ● Default ○ Override New Window                            |              |
| Access Training Content Configuration | ● Yes 🔾 No                                                 |              |
| Home Page                             | ○ Default                                                  |              |
| Accessibility                         |                                                            |              |
| Enable Accessibility Mode             | 🔿 Yes 💿 No                                                 |              |
| Help on mouse over 😧                  | ✓                                                          |              |
| Enable Limited Animation              | ○ Yes                                                      |              |
|                                       |                                                            | Save Changes |

# eProcurement eMarketplace Enhancements

## New Cart Assignment Email Notification

In the 25.2 release, we have updated the system-generated email notification that is sent when a user "assigns a cart" to another user for approval (shopper assigns cart to buyer).

<u>NOTE:</u> The new layout of this system-generated email will NOT be available to view until the new release has been navigated to the Production environment. This new email will contain more placeholders that will provide more information about the cart that was assigned.

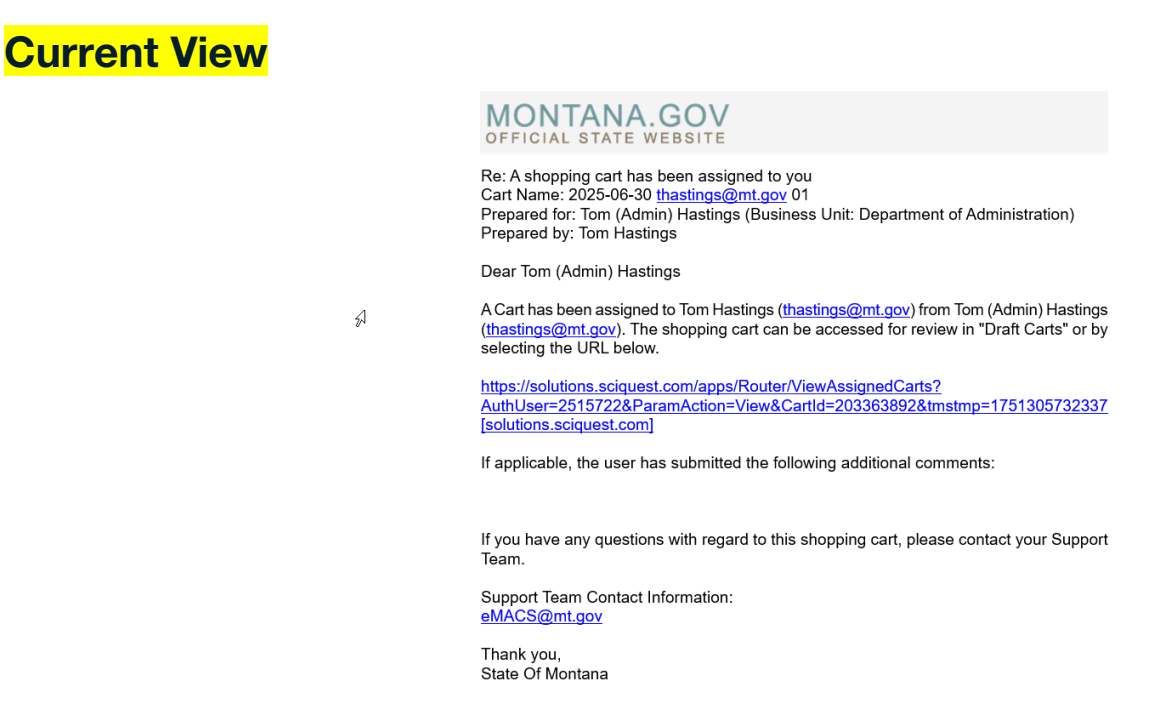

# **Total Contract Manager (TCM) Enhancements**

## **Obligations Enhancements**

In the 25.2 release, we are improving the obligation functionality of TCM through a number of enhancements. These include the ability to edit obligations after they have been completed, increased field size for some fields, the ability to create emails from an obligation with a new system email template, and clearer visibility of notes and attachments within obligations.

#### User Impact

- When working with obligations, the **Name** and **Description** fields now support more characters. The Name field now supports up to 256 characters, and the Description fields now support up to 50,000 characters.
  - When opening the Properties overlay in Read-Only Mode, users will see only the approximate first 1,000 characters of the Description field and must click the More link to expand the description.
  - When viewing the Contract Obligation page, only the approximate first 100 characters of the Name field will be shown. Users must click the more link to expand the name.
  - Contract XML Import/Export functionality supports the increased Obligation Name and Description size.

| Add New Obli             | gation                                                                                                    | w YMI | Histon |      | ×     |
|--------------------------|----------------------------------------------------------------------------------------------------|-------|--------|------|-------|
| Properties Step 1 of 2 ( |                                                                                                    |       |        |      |       |
| Description *            | 256 characters remaining<br>$\Leftrightarrow \  \ Paragraph \qquad \lor \qquad \blacksquare  I  \underline{A} \lor  \boxdot  \underbrace{ \lor } \qquad \underbrace{ \lor } \qquad \underbrace{ \lor } $ | Ĭ,    | Ē      |      | li    |
| Tags                     | P<br>Type to filter Q                                                                                                    |       |        |      |       |
| Options<br>Frequency *   | Documentation Is Required     Prompt to Create Voucher When Marked as Complete     One Time Recurring                                                                                                    | G     |        |      |       |
| When *<br>Due *          | On Contract Start Date                                                                                                    |       |        |      |       |
| Time Zone *              | hh:mm a Same as Contract (MST)                                                                                                    |       |        |      |       |
| * Required               |                                                                                                    |       |        | Next | Close |

- Several general enhancements have been made to obligations across contracts reports:
  - ➤ The report now uses the full page/screen for the UI, with no significant white space.
    - The default columns have been changed to only include Obligation Name, Description, Status, and Due Date. Note: This enhancement has no impact on existing obligations that have had their columns configured.
    - All columns can be included or excluded from the report. Note: Previously, the Tag column was the only column not able to be excluded.
    - > The system will remember the user's columns from their last login.
    - The Obligation Across Contracts Report UI now shows new label changes (primarily the removal of redundant uses of the word "obligation").
    - The Obligation Name and Description on the UI will show the approximate first 100 characters. Additional characters will be denoted with the word more on the Obligation Name, and Show All on the Description.
    - > The **Due Date** and **Completed Date** no longer show the time.

#### AONTANA.GOV TEST Contracts Reports Obligations Across Contracts 2 **Obligations Across Contracts** Export Due Date From Due Date To Obligation Status Tags More Options Complete × Q Type to filter. Q <u>ا</u> mm/dd/yyyy hh:mm a mm/dd/yyyy hh:mm a Only My Obligations Q Run Report Clear

| C Occurrence in a Series                              |                                                                                      |          |                    | For Selected Lines A | ctions 🔻 |
|-------------------------------------------------------|--------------------------------------------------------------------------------------|----------|--------------------|----------------------|----------|
| <ul> <li>Page 1 of 12 1-100 of 1158 Result</li> </ul> | ts                                                                                   |          |                    | 💠 100 Per            | Page 💌   |
| Obligation Name 🔺                                     | Description                                                                          | Status 🗢 | Due Date 🗢         |                      |          |
| 2 in person trainings                                 | 2 Training sessions for each school show all                                         | Complete | 6/15/2018          | Properties           |          |
| 2 in person trainings feedback                        | feedback on training<br>show all                                                     | Complete | 7/10/2018          | Properties           |          |
| 7dik                                                  | khdbvijb<br>show all                                                                 | Complete | 4/7/2016           | Properties           |          |
| Accelerator for Payment                               | July 1st of 2018, 2019, 2020 and 2021 be sure to add 3% for payment<br>per contract. | Complete | 6/11/2018 <b>C</b> | Properties           |          |
| Accelerator for Payment                               | July 1st of 2018, 2019, 2020 and 2021 be sure to add 3% for payment<br>per contract. | Complete | 6/10/2019 <b>C</b> | Properties 💌         |          |
| Accelerator for Payment                               | July 1st of 2018, 2019, 2020 and 2021 be sure to add 3% for payment<br>per contract. | Complete | 6/8/2020 <b>C</b>  | Properties           |          |
| Accelerator for Payment                               | July 1st of 2018, 2019, 2020 and 2021 be sure to add 3% for payment                  | Complete | 6/14/2021 <b>C</b> | Properties 💌         |          |

- A new Notes column has been made available. This optional column can be added to/removed from reports.
- A new Files column has been made available. This optional column can be added to/removed from reports.
  - This column shows the count of attachments associated with the completed obligation.
  - When a user clicks on the count, a pop-up appears with a link to the attachment. PDFs can be viewed directly in the PDF viewer, but non-PDF attachments must be downloaded first.
- Note: Any data that exceeds Excel's maximum cell character count will be truncated.

| A                        | В             | С              | D        | E     | F              | G              | H             |             | J    | K           | L      | M          | N              | 0            | P           | Q            | R              | S    |
|--------------------------|---------------|----------------|----------|-------|----------------|----------------|---------------|-------------|------|-------------|--------|------------|----------------|--------------|-------------|--------------|----------------|------|
| StateOfMontan            | a             |                |          |       |                |                |               |             |      |             |        |            |                |              |             |              |                |      |
| <b>Obligations Acros</b> | ss Contracts  |                |          |       |                |                |               |             |      |             |        |            |                |              |             |              |                |      |
|                          |               |                |          |       |                |                |               |             |      |             |        |            |                |              |             |              |                |      |
| Contract Search          | Criteria      |                |          |       |                |                |               |             |      |             |        |            |                |              |             |              |                |      |
| Due Date From            |               |                |          |       |                |                |               |             |      |             |        |            |                |              |             |              |                |      |
| Due Date To              |               |                |          |       |                |                |               |             |      |             |        |            |                |              |             |              |                |      |
| Obligation Status        | Complete      |                |          |       |                |                |               |             |      |             |        |            |                |              |             |              |                |      |
| Tags                     |               |                |          |       |                |                |               |             |      |             |        |            |                |              |             |              |                |      |
| Contract Type            |               |                |          |       |                |                |               |             |      |             |        |            |                |              |             |              |                |      |
| Work Group               |               |                |          |       |                |                |               |             |      |             |        |            |                |              |             |              |                |      |
| Contract Manager         |               |                |          |       |                |                |               |             |      |             |        |            |                |              |             |              |                |      |
| First Party Owner        |               |                |          |       |                |                |               |             |      |             |        |            |                |              |             |              |                |      |
| First Party Stakehol     | k .           |                |          |       |                |                |               |             |      |             |        |            |                |              |             |              |                |      |
| Only My Obligations      | FALSE         |                |          |       |                |                |               |             |      |             |        |            |                |              |             |              |                |      |
|                          |               |                |          |       |                |                |               |             |      |             |        |            |                |              |             |              |                |      |
|                          |               |                |          |       |                | Completed      | Completed     | First Party |      | First Party | Second | Contract   | Contract       | Contract     | Contract    | Second       | Contract       |      |
| Obligation Name          | Description   | Notes          | Status   | Files | Due Date       | Date           | By            | Owner       | Tags | Stakeholder | Party  | Number     | Name           | Status       | Туре        | Party        | Manager        |      |
| Insurance                | Commercial    |                | Complete | 1     | 3/21/2017 11:0 | 2/27/2017 9:03 | 3 User, New   |             |      |             |        | SPB-PO-16. | 116.1_Testin   | g Supersedeo | Purchase O  | r Test Vendo | r Deleted User |      |
| Sumbit bid bond          | Must submit a |                | Complete | 0     | 3/25/2016 12:0 | 3/23/2016 12:  | 5 User, First |             |      |             |        | SPB-16.1Te | s 16.1 Testing | Superseded   | Term Contra | Acme Seco    | n Contract Man | ager |
| Test Obligation          | Insurance     | This is a test | Complete | 1     | 3/25/2016 12:0 | 3/23/2016 9:34 | User, Secor   | d           |      |             |        | SPB-16.1Te | s 16.1 Testing | Supersedeo   | Term Contra | Acme Seco    | Contract Man   | ager |

- Users with the Edit Completed Obligations on a Contract permission will see a new action, Edit, on completed obligations.
  - > Clicking Edit will open the Edit Completed Obligation overlay.
  - Users may use the Edit Completed Obligation overlay to perform the following actions:
    - 1. Change the Completed Date
    - 2. Edit or delete Notes
    - 3. Add/Delete Attachments
  - > This functionality is also available from the report **Obligations Across Contracts**.

| C Occurrence in a Series         |                          |                                                                 |                  |            | Select All Deselect All |  |  |  |
|----------------------------------|--------------------------|-----------------------------------------------------------------|------------------|------------|-------------------------|--|--|--|
| <ul> <li>Page 1 of 12</li> </ul> | 2 1-100 of 1158 Results  |                                                                 |                  |            | 🏚 100 Per Page 🔻        |  |  |  |
| Obligation Name                  | Description              | 1                                                               | Status 🗢         | Due Date 🗢 |                         |  |  |  |
| 2 in person trainings            | 2 Training s<br>show all | essions for each school                                         | Complete         | 6/15/2018  | Edit                    |  |  |  |
|                                  | Edit Comple              | Edit Completed Obligation ×                                     |                  |            |                         |  |  |  |
|                                  | Obligation Name          | 2 in person trainings                                           |                  |            |                         |  |  |  |
|                                  | Status                   | Complete                                                        |                  |            |                         |  |  |  |
| 58                               | Due Date                 | 6/15/2018 12:00 AM MDT                                          |                  |            |                         |  |  |  |
|                                  | Completed Date *         | 04/02/2018 03:05 PM                                             | 1 🖸              |            |                         |  |  |  |
|                                  | Notes                    | 700 characters remaining                                        |                  |            |                         |  |  |  |
|                                  | Attachments              | Select files Drop files to<br>Maximum upload file size: 50.0 MB | attach, or brows | se.        |                         |  |  |  |
|                                  | * Required               |                                                                 | Save             | Cancel     |                         |  |  |  |

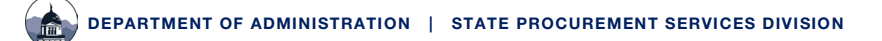

×

- A new rich text editor has been added to the Obligation Description. •
  - > The rich text editor is available in the following locations:
    - 1. In the Obligation Library
      - Add Obligation Overlay
      - Properties Overlay
    - 2. On the contract

- Add New Obligation Overlay
- Add Obligation from Library Overlay

| Properties Step 1 | of 2 🕦                                                      |  |
|-------------------|-------------------------------------------------------------|--|
| Name *            |                                                             |  |
|                   |                                                             |  |
|                   | 256 characters remaining                                    |  |
| Description       | <u> ☆ Paragraph</u> ▼ B I <u>A</u> × <del>S</del> 및 ≣ × 運 ፸ |  |
|                   |                                                             |  |
|                   |                                                             |  |
|                   |                                                             |  |
|                   |                                                             |  |
|                   |                                                             |  |
|                   |                                                             |  |
|                   |                                                             |  |
|                   |                                                             |  |
|                   |                                                             |  |
|                   | p                                                           |  |
| _                 |                                                             |  |

> The rich text editor has all popular formatting capabilities, along with additional formatting available by clicking the ... More button. Add New Obligation ×

| Properties Step 1 of | 2 🛈                                                                                                    |
|----------------------|----------------------------------------------------------------------------------------------------|
| Name *               | 256 characters remaining                                                                                                    |
| Description *        | ←) (*) Paragraph       ∨       B       I       ▲       ∨       S       U       ≡       ≡       ■         IE       IE       IE       ✓       IE       IE       ■       ✓       IE       IE       ▼       ✓       IE       IE       ▼       ✓       IE       IE       ▼       ✓       ✓       IE       ✓       ✓       ✓       IE       ✓       ✓       ✓       IE       ✓       ✓       ✓       ✓       ✓       ✓       ✓       ✓       ✓       ✓       ✓       ✓       ✓       ✓       ✓       ✓       ✓       ✓       ✓       ✓       ✓       ✓       ✓       ✓       ✓       ✓       ✓       ✓       ✓       ✓       ✓       ✓       ✓       ✓       ✓       ✓       ✓       ✓       ✓       ✓       ✓       ✓       ✓       ✓       ✓       ✓       ✓       ✓       ✓       ✓       ✓       ✓       ✓       ✓       ✓       ✓       ✓       ✓       ✓       ✓       ✓       ✓       ✓       ✓       ✓       ✓       ✓       ✓       ✓       ✓       ✓       ✓       ✓       ✓       ✓ |

- Several new features have been added to sending communications (emails) from an obligation:
  - There are new system emails:
    - 1. Obligation Internal Message
    - 2. Obligation External Communication
  - The new system email templates have the Subject field default to show the Contract Number, Contract Name, and Obligation Name.

| Send Obligat          | ion External Communicati                                                                                                    | on                           | ×                      |  |  |  |  |  |  |  |
|-----------------------|----------------------------------------------------------------------------------------------------|------------------------------|------------------------|--|--|--|--|--|--|--|
| Subject *<br>Body *   | t *       Subject: Contractual Obligation: \${CONTRACT_OBLIGATION_NAME}         r       Format       Size       B I U S Xe X' A· O· Ix J: ::: It It It CONTRACT_OBLIGATION_SECOND_STAKEHOLDER_NAME}.         Dear \${CONTRACT_OBLIGATION_SECOND_STAKEHOLDER_NAME}.       I'd like to share an update regarding the following contractual obligation:         Obligation Name: \${CONTRACT_OBLIGATION_NAME}.       Obligation Name: \${CONTRACT_OBLIGATION_DUE_DATE}.         O Due Date: \${CONTRACT_OBLIGATION_OWLER_NAME}.       Owner: \${CONTRACT_OBLIGATION_OWLER_NAME}.         Contact Information: \${CONTRACT_OBLIGATION_OWNER_MAINE}.       Outcat Information: \${CONTRACT_OBLIGATION_OWNER_NAME}.         Description: \${CONTRACT_OBLIGATION_DESCRIPTION!       If next your message here - Provide context regarding the obligation; any required actions, updates, concerns, or relevant discussions, Please let me know if you have any questions or require further clarification. Your input is appreciated. |                              |                        |  |  |  |  |  |  |  |
|                       | Please let me know if you have any questions or require further clarification. Your input is appreciated.<br>Best regards.<br>\$(USER_FULLNAME)<br>\$(EMAIL_ADDRESS)<br>\$(USER_PHONENUMBER}                                                                                                    |                              |                        |  |  |  |  |  |  |  |
|                       | ,                                                                                                    |                              |                        |  |  |  |  |  |  |  |
| ✓ Recipients (Option) | al)                                                                                                    |                              |                        |  |  |  |  |  |  |  |
| User Recipients       | Hastings, (admin)Tom $	imes$                                                                                                    | Q                            |                        |  |  |  |  |  |  |  |
| Other Recipients      | Name                                                                                                    | Email                        |                        |  |  |  |  |  |  |  |
|                       |                                                                                                    |                              | + Add Other Recipients |  |  |  |  |  |  |  |
|                       | Sales (Primary Sales)                                                                                                    | heystings33+25.1US@gmail.com | Remove                 |  |  |  |  |  |  |  |
| > Attachments (Option | onal)                                                                                                    |                              |                        |  |  |  |  |  |  |  |
| * Required            |                                                                                                    |                              | Create                 |  |  |  |  |  |  |  |

## Enhanced Contracts Search UI

The Contracts Search functionality has been fully migrated to the enhanced Contract Search. Users will no longer be able to perform searches using the legacy Contract Search. The enhanced Contract Search delivers significant improvements over the legacy version:

- ➢ Modern, intuitive user interface
- Substantially faster search performance
- Removes the limitation of only showing 4,000 results
- Advanced filtering capabilities, including the ability to filter by text within the main contract document
- > Configurable column layouts and default filters

NOTE: The functionality of this new contract search is very similar to the search used in the Sourcing Director and Vendor Management modules.

| MONTANA.GOV TEST                              |                                       |                                                  |                                           |          |                     | All 🔻             | Search (Alt+Q)            | Q 1.00                   | susd 📜 😋                  | . 🔟 🜔                    |
|-----------------------------------------------|---------------------------------------|--------------------------------------------------|-------------------------------------------|----------|---------------------|-------------------|---------------------------|--------------------------|---------------------------|--------------------------|
| Contracts  Contracts  Search Contracts        |                                       |                                                  |                                           |          |                     |                   |                           |                          |                           |                          |
| ≡ Search Contracts                            |                                       |                                                  |                                           |          |                     |                   | R:                        | Save As 👻 🚿              | Pin Filters 👻             | 🛎 Export All 🛛 👻         |
| Quick Filters My Searches                     | Quick search                          |                                                  | Q 💿 Add                                   | Filter 🔻 | Include Archived    | Clear All Filters |                           |                          |                           |                          |
| Status ~                                      | <ul> <li>Page 1 of 21 1-20</li> </ul> | 0 of 4062 Results                                | _                                         |          |                     |                   |                           |                          | 0                         | 200 Per Page 🔻           |
| Expired 2013<br>Draft 1161                    | ••• Contract Number 🔺                 | Contract Name 🔻                                  | Second Party                              |          | Status 🔻            | Contract Type     | Version                   | Start Date 🔻             | End Date 🔻                | Last<br>Modified 오       |
| Superseded 464<br>Terminated dm 137           | OSPD-STNDRD-2019-<br>0032             | Emily Test TCM<br>Training                       | Acme Second Company (1)                   | 8        | Out for Signature   | Standard Contract | Renewal<br>0, Amendment 0 | 7/26/2018<br>12:00:00 AM | 8/31/2018<br>11:59:59 PM  | 6/24/2025<br>12:50:57 PM |
| Executed: In Effect 137<br>See Mare Show More | 🗄 🕁 DOA-STNDRD-2025-0108              | 25.2 New Release                                 | 25.1 US ()<br>25.1 IMV ()                 |          | Executed: In Effect | Standard Contract | Renewal<br>0, Amendment 1 | 6/16/2025<br>12:00:00 AM | 6/16/2026<br>11:59:59 PM  | 6/24/2025<br>7:46:43 AM  |
| Contract Type  V Standard Contract  1612      | ₽ LOT-STNDRD-2025-0274                | 25.2 - Multiple 2nd<br>Parties BOTH In<br>SABHRS | 19.2 Test Vendor ()                       |          | Executed: In Effect | Standard Contract | Renewal<br>0, Amendment 0 | 6/16/2025<br>12:00:00 AM | 12/31/2025<br>11:59:59 PM | 6/17/2025<br>4:27:46 PM  |
| Term Contract 468<br>Services Contract 261    | P LOT-STNDRD-2025-0273                | 25.2 Multiple 2nd<br>Parties- In SABHRS          | 18.1 Release Testing ①<br>City of Butte ① | H        | Executed: In Effect | Standard Contract | Renewal<br>0, Amendment 0 | 6/16/2025<br>12:00:00 AM | 12/31/2025<br>11:59:59 PM | 6/17/2025<br>4:27:46 PM  |
| IT Services Term Contract (SITSD 205<br>Use)  | DOA-B&FI-STNDRD-2025-<br>0030         | 25.2 - 19.2 Foreign<br>Entity In SABHRS          | 19.2 Foreign Individual ①                 |          | Terminated          | Standard Contract | Renewal<br>0, Amendment 0 | 6/16/2025<br>12:00:00 AM | 12/31/2025<br>11:59:59 PM | 6/17/2025<br>2:26:05 PM  |

## Enhancements to Form Requests Document Actions

We've updated the way actions are displayed on documents to make options clearer to users when they are taking actions on documents such as requisitions and invoices.

#### **User Impact**

#### "Assign to Myself" action renamed.

The Assign to Myself action has been renamed to Assign & Further Actions to make it clearer to
users that they can select this action to perform other actions, if applicable, in addition to
assigning it to themselves.

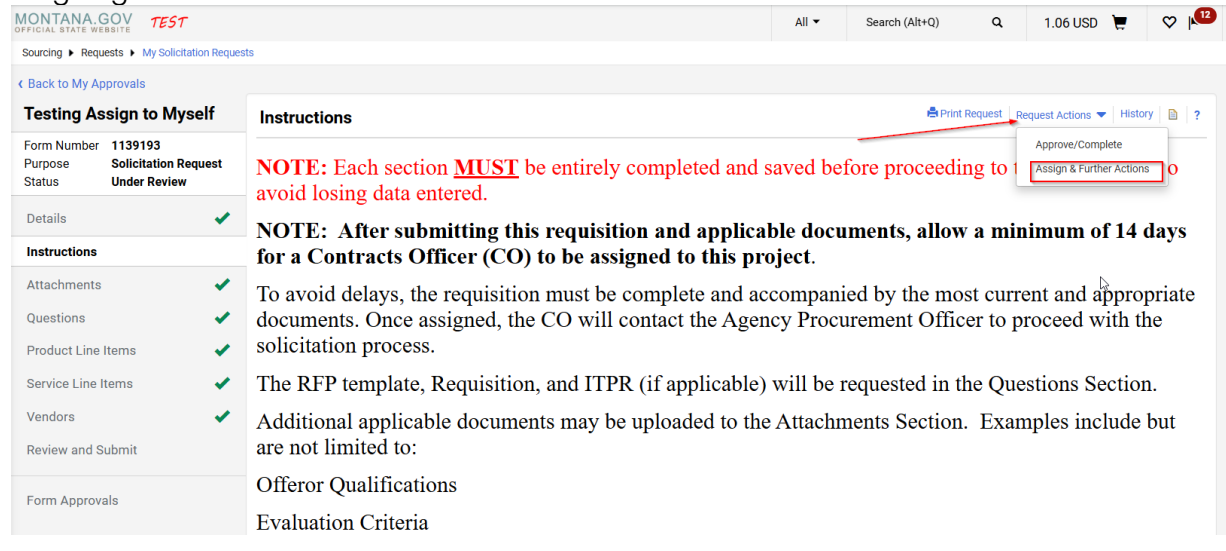

• Listed below are the options after the approver has selected "Assign & Further Actions".

| OFFICIAL STATE WEBSITE                                                                                                    |                                                                                                    | All 🔻 | Search (Alt+Q) | ۹       | 1.06 USD          | Ē                  | $\heartsuit$ |   |
|----------------------------------------------------------------------------------------------------|----------------------------------------------------------------------------------------------------|-------|----------------|---------|-------------------|--------------------|--------------|---|
| Sourcing  Requests  My Solicitation Request                                                                                                    |                                                                                                    |       |                |         |                   |                    |              |   |
| K Back to My Approvals                                                                                                    |                                                                                                    |       |                |         |                   |                    |              |   |
| Testing Assign to Myself                                                                                                    | Instructions                                                                                                    |       | 🖶 Print        | Request | Request Actions 🔻 | History            |              | ? |
| Form Number 1139193<br>Purpose Solicitation Request<br>Status Under Review                                                                                                    | <b>NOTE:</b> Each section <u>MUST</u> be entirely completed and saved before proceeding to avoid losing data entered. |       |                |         |                   |                    | 0            |   |
| DetailsNOTE: After submitting this requisition and applicable documents, allowInstructionsfor a Contracts Officer (CO) to be assigned to this project.                                                                                                    |                                                                                                    |       |                |         |                   | ester<br>ed Folder | ys           |   |
| Attachments<br>Questions<br>Product Line Items<br>Attachments<br>Questions<br>Attachments<br>Attachments<br>Attachments<br>Program<br>Program<br>P |                                                                                                    |       |                |         |                   |                    | riate<br>e   | e |

✓ The RFP template, Requisition, and ITPR (if applicable) will be requested in the Questions Section.

Service Line Items